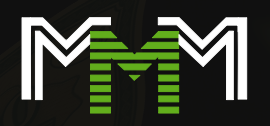

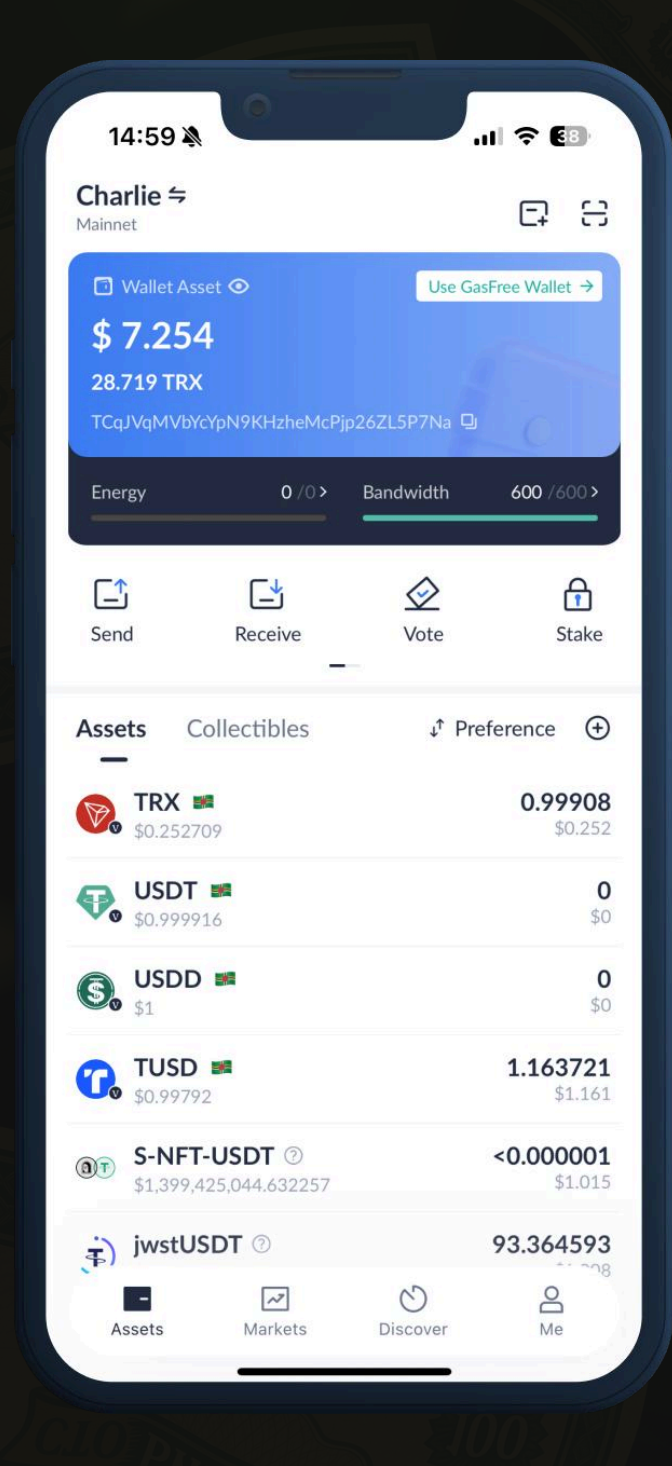

# Cách băt đầu sử dụng ví TronLink

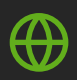

Trang web chính thức

tronlink.org

Bước 1

## Cài đặt TronLink

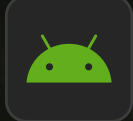

## Dành cho Android

Tải xuống qua Google Play <u>Cài đặt</u>

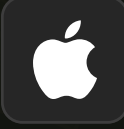

## Dành cho iPhone (iOS)

Cài đặt qua App Store <u>Cài đặt</u>

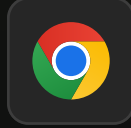

## Dành cho máy tính (tiện ích mở rộng của Chrome)

<u>Cài đặt</u>

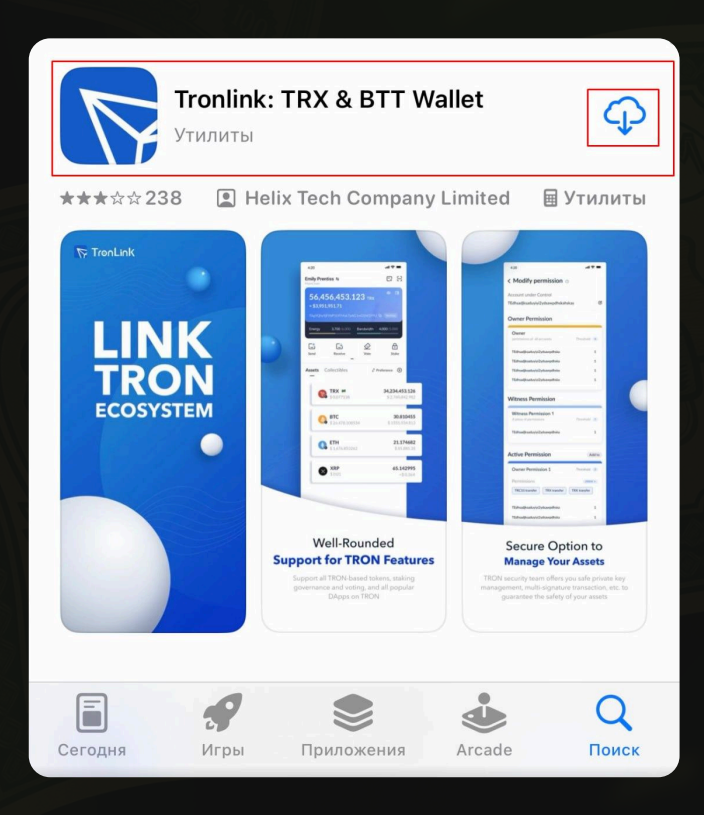

Bước 2

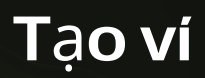

## 1. Mở ứng dụng TronLink

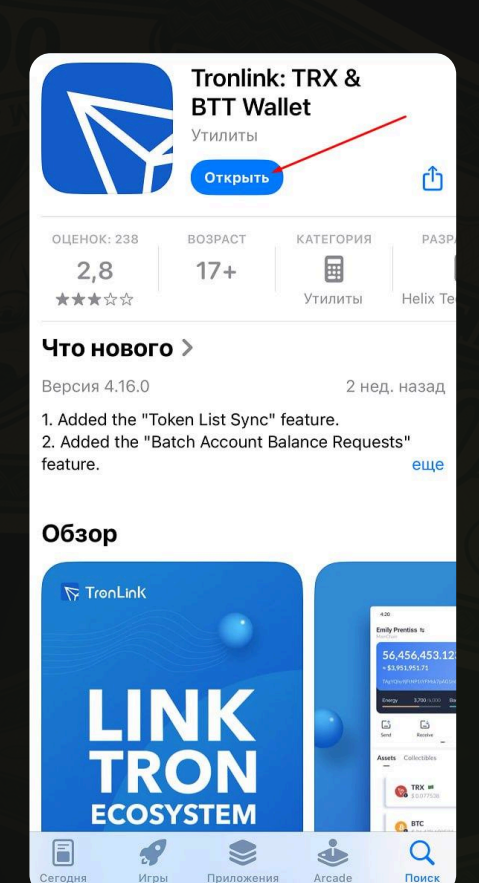

## 2. Nhấp vào "Tạo ví"

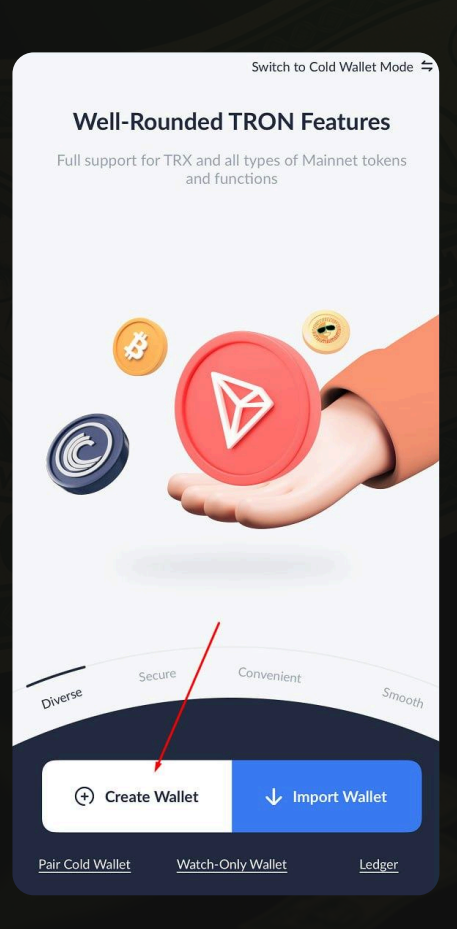

## 3. Tạo tên ví, mật khẩu mạnh và xác nhận nó

| <                                                                                                    |                                                                                  |                                                            |
|----------------------------------------------------------------------------------------------------|----------------------------------------------------------------------------------|------------------------------------------------------------|
| Create W                                                                                                    | <b>/</b> allet                                                                   |                                                            |
| 1<br>Wallet Name<br>& Password                                                                                    | Security<br>Shield                                                               | Wallet<br>Created                                          |
| Name                                                                                                    | /                                                                                |                                                            |
| Wallet                                                                                                    |                                                                                  |                                                            |
| Set a Password<br>Please be noted the<br>cannot retrieve for<br>Enter a password                                  | IronLink does not store<br>you.                                                  | the password and                                           |
| <ul><li>Uppercase</li><li>Number</li></ul>                                                                        | Lowercase<br>At least 8 characters                                               |                                                            |
| Reenter Password                                                                                                  | /                                                                                |                                                            |
| <ul> <li>Create a GasFree w<br/>transfers, which car<br/>GasFree</li> <li>Landerstand that<br/>for me.</li> </ul> | allet at the same time to<br>n free you from gas fees!<br>TronLink cannot recove | p enjoy the permit<br>Learn more about<br>er this password |
|                                                                                                    |                                                                                  |                                                            |

## 4. Giữ lại cụm từ bí mật (12 từ) - điều này rất quan trọng! Viết nó ra giấy và đừng cho ai xem.

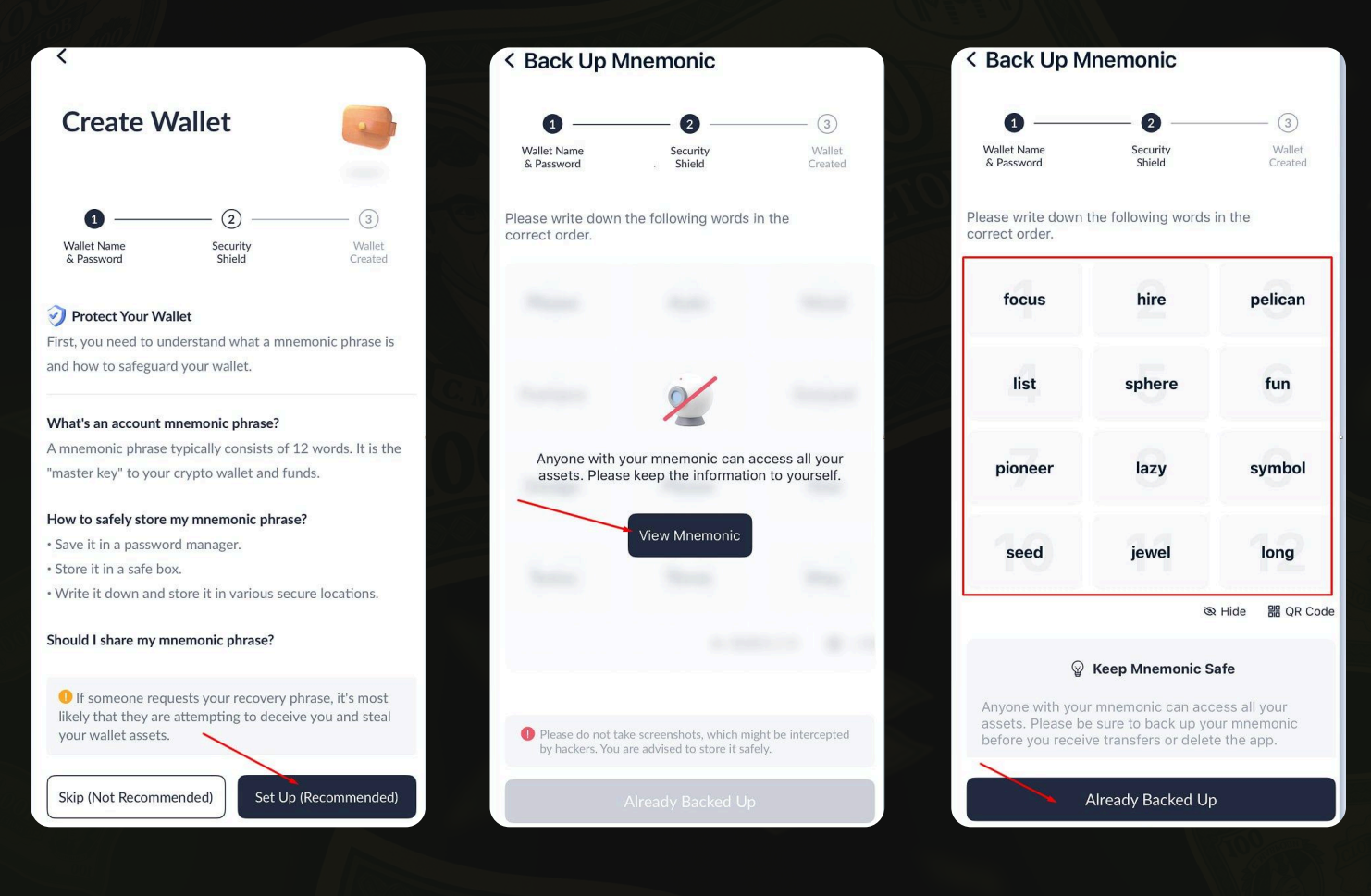

### 5. Chọn những từ bí mật đúng

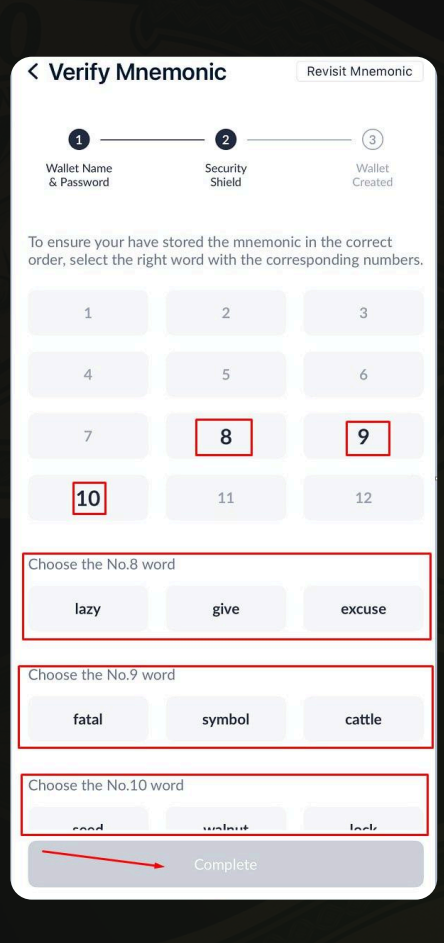

## Hoàn tất Ví của bạn đã được tạo.

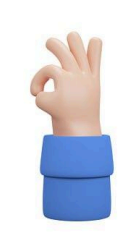

#### Wallet Created

You have successfully backed up the mnemonic phrase. Please keep it safe for your asset security!

#### Please keep in mind:

TronLink cannot recover your mnemonic phrase.
TronLink will never request your mnemonic phrase.
Never share your mnemonic phrase to others, as it may result in your assets being stolen.

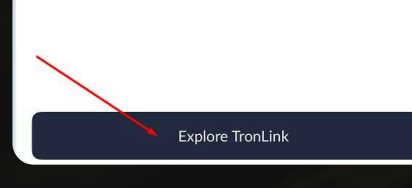

## Vị trí số ví của bạn

| Mainnet                                                      |                                                           |                                                | C7 8                                         | 3        |
|--------------------------------------------------------------|-----------------------------------------------------------|------------------------------------------------|----------------------------------------------|----------|
| Wallet Ass O O TRX TTx41t3dFdws                              | et 👁<br>SRnur8peXhLVPM                                    | Use Gas<br>ISEónVYcEB 🖵 🍊                      | Free Wallet →                                |          |
| Energy                                                       | 0/0>                                                      | Bandwidth                                      | 0/0>                                         |          |
| <b>⊡</b><br>Send                                             | Receive                                                   | Vote                                           | Stake                                        | 2        |
| Assets Co                                                    | ollectibles                                               | ↓ <sup>↑</sup> Pre                             | ference 🤆                                    | )        |
| <b>TRX #</b><br>\$0.27567                                    | 75                                                        |                                                | \$                                           | 0        |
| <b>USDT</b> \$0.99932                                        | 29                                                        |                                                | \$                                           | <b>C</b> |
| S USDD<br>\$1                                                | 10                                                        |                                                | \$                                           | 0        |
| Security A<br>Your mnemoi<br>ent loss of as<br>ic as soon as | lert<br>nic has not bee<br>ssets, it is impo<br>possible. | n backed up. In c<br>rtant to back up f<br>Bac | X<br>rder to prev<br>he mnemon<br>k Up Now > |          |
| -<br>Assets                                                  | Markets                                                   | Discover                                       | O<br>Me                                      |          |

## Kích hoạt ví của bạn - nạp tiên TRX của bạn

Nếu không có TRX, ví sẽ không hoạt động. Bạn sẽ không thể gửi hoặc nhận bất cứ thứ gì.

## Noi mua TRX (TRON network coin):

## Sàn giao dịch Binance/Bybit

- Đăng ký: <u>binance.com</u> | <u>bybit.com</u>
- Nạp tiền bằng thẻ hoặc qua P2P
- Mua TRX và rút về địa chỉ từ TronLink

## Nên tảng P2P (không cân đăng ký trên sàn giao dịch)

bestchange.ru | exnode.ru

## Ví của bên thứ ba - nêu bạn đã có, bạn có thể chuyển TRX từ đó

### Bước 4

## Làm thê nào để tìm địa chỉ để bổ sung

- 1. Mở TronLink
- 2. Nhấp vào ví của bạn → Nút Nhận Sao
- 3. chép địa chỉ TRON của bạn (bắt đầu bằng T...)
- 4. Dán địa chỉ này khi gửi TRX từ Binance hoặc ví khác

#### Bước 5

## Hãy đảm bảo răng bạn đã chọn đúng mạng.

Ở đầu ứng dụng sẽ có dòng chữ Mainnet (TRON). Nếu không, hãy nhấp và chọn.

#### Bước 6

## Bây giờ bạn có thể:

- Nhận và gửi USDT (TRC-20)
- Lưu trữ bất kỳ token TRC-20
- nào Tham gia vào các dự án, sử dụng dApp, kết nối ví với các trang web

#### QUAN TRỌNG CẦN NHỚ

- Phí mạng TRON chỉ được thanh toán bằng TRX giữ ít nhất 3-5 TRX trong số dư ví của bạn
- Đừng tin tưởng bất kỳ ai với cụm từ bí mật của bạn! (12 từ)
- Luôn kiểm tra xem mạng có phải là Mainnet không